Step 1: Click on "new application" after signing in to your account on <u>enterhungary.gov.hu</u>

To learn about how to register and sign in, please follow this guide.

| Erter Hungary                                                                           |                                     |            |         |         | <b>■</b> * |
|-----------------------------------------------------------------------------------------|-------------------------------------|------------|---------|---------|------------|
| Your Name                                                                               | INFORMATIVE                         | MY CASES   | STORAGE | PROFILE | SIGN OUT   |
| MY CASES                                                                                |                                     |            |         |         |            |
| Cases of the recent period<br>new application<br>Before creating your first application | on, please study thoroughly the Use | r Manual : |         |         |            |
|                                                                                         | <u>(i)</u>                          |            |         |         |            |
| Step 2: Click "Announcement"!                                                           |                                     |            |         |         |            |
| Erter Hungary                                                                           |                                     |            |         |         |            |
| Your name                                                                               | INFORMATIVE                         | MY CASES   | STORAGE | PROFILE | SIGN OUT   |
| new application                                                                         |                                     |            |         |         |            |
| Select case type                                                                        |                                     |            |         |         |            |
| EEA citizen and the family member of an EEA citizen                                     |                                     |            |         |         |            |
| Application for residence permit                                                        |                                     |            |         |         |            |
| Application for temporary residence permit (working holiday)                            |                                     |            |         |         |            |
| permanent residence permit (settlement)                                                 |                                     |            |         |         |            |
| Announcement                                                                            |                                     |            |         |         |            |
| Announcement of the birth of a child                                                    |                                     |            |         |         |            |
|                                                                                         |                                     |            |         |         |            |

Step 3: Click "Notification of change of accommodation".

## Enter Hungary

|    | Your name                                                                                                    | INFORMATIVE       | MY CASES          | STORAGE       | PROFILE    | SIGN OUT |
|----|----------------------------------------------------------------------------------------------------|-------------------|-------------------|---------------|------------|----------|
| ne | w application                                                                                                    |                   |                   |               |            |          |
|    | Select case type                                                                                                    |                   |                   |               |            |          |
|    | EEA citizen and the family member of an EEA citizen                                                                                                    |                   |                   |               |            |          |
|    | Application for residence permit                                                                                                    |                   |                   |               |            |          |
|    | Application for temporary residence permit (working holiday)                                                                                                    |                   |                   |               |            |          |
|    | permanent residence permit (settlement)                                                                                                    |                   |                   |               |            |          |
|    | Announcement                                                                                                    |                   |                   |               |            |          |
|    | If you hold a residence permit in Hungary and wish to report a change of your accommodation,<br>termination or frustration of the employment of a foreign employee                                                                                                    | or as an employer | r, you wish to re | eport the com | mencement, |          |
|    | <ul> <li>Announcement in case of student mobility</li> <li>Commencement of employment</li> <li>Commencement/termination of employment</li> <li>Employment has not commenced</li> <li>Notice in case of researcher short-term mobility</li> <li>Notification of change of accommodation</li> <li>Termination of employment</li> </ul> | E!                |                   |               |            |          |
|    | Announcement of the birth of a child                                                                                                    |                   |                   |               |            |          |

## Step 4: Fill the following form with your personal details and click "Save"!

| Enter Hurgary      |             |          |         |         |          |
|--------------------|-------------|----------|---------|---------|----------|
| Your name          | INFORMATIVE | MY CASES | STORAGE | PROFILE | SIGN OUT |
| EDIT: ANNOUNCEMENT |             |          |         |         |          |

| ersonal details of the applicant |               |   |                               |               |   |
|----------------------------------|---------------|---|-------------------------------|---------------|---|
| title:                           |               |   | title:                        |               |   |
| Surname (as in passport)*:       |               |   | First name (as in passport)*: |               |   |
| previous family name:            |               |   | previous first name:          |               |   |
| Surname at birth*:               |               |   | first name at birth*:         |               |   |
| mother's maiden name*:           |               |   | mother's first name*:         |               |   |
| date of birth*:                  | YYYY-MM-DD    |   | country of birth*:            | please select | v |
| place of birth*:                 |               |   | no*:                          | please select |   |
| citizenship*:                    | please select | ~ | nationality:                  | please select |   |
| marital status*:                 | please select | ~ |                               |               |   |

Step 5: Review your previous details and if you need to change something, click the orange "Edit" button. Otherwise, click "Notification of change of accommodation"!

| ourname                           |                                        | INFORMATIVE                      | MY CASES STORAGE | e profile | SIG |
|-----------------------------------|----------------------------------------|----------------------------------|------------------|-----------|-----|
| NNOUNCEMENT, NOTIFICATIO          | ON OF CHANGE OF ACCOMMO                | DATION                           |                  |           |     |
| back                              | CLICK HERE!                            |                                  |                  |           |     |
| Juck                              |                                        |                                  |                  |           |     |
| Announcement (filled) Notificatio | on of change of accommodation (not com | npleted) file attachments        |                  |           |     |
| Edit »                            |                                        |                                  |                  |           |     |
| Personal details of the applicant |                                        |                                  |                  |           |     |
| title:                            |                                        | title:                           |                  |           |     |
| Surname (as in passport)*:        | Test                                   | First name (as in passport)*:    | John             |           |     |
| previous family name:             |                                        | previous first name:             |                  |           |     |
| Surname at birth*:                | Test                                   | first name at birth*:            | John             |           |     |
| mother's maiden name*:            | Smith                                  | mother's first name*:            | Joanna           |           |     |
| date of birth*:                   | 1999-12-24                             | country of birth*:               | Hungary          |           |     |
| place of birth*:                  | City where you were born               | no*:                             | Male             |           |     |
| citizenship*:                     | Hungarian                              | <ul> <li>nationality:</li> </ul> | Hungaria         | n         |     |
|                                   | Single                                 | ~                                |                  |           |     |
| marital status*:                  |                                        |                                  |                  |           |     |

Step 6: Click the orange "Edit" button and fill in the form with your data. The top part is about passport and residence permit. The bottom part is about your new accommodation. Afterwards, click save!

ANNOUNCEMENT, NOTIFICATION OF CHANGE OF ACCOMMODATION

| back                                     |                                       |                                 | R          |
|------------------------------------------|---------------------------------------|---------------------------------|------------|
| Announcement (filled) Notification of ch | ange of accommodation (not completed) | file attachments                |            |
| Edit »                                   |                                       |                                 |            |
| details of travel document               |                                       |                                 |            |
| travel document number:                  |                                       | expiry date of travel document: | YYYY-MM-DD |
| visa number:                             |                                       | expiry date of visa:            | YYYY-MM-DD |
| Residence permit number*:                |                                       | expiry date of the permit*:     | 000xxxxxx  |
| date of entry:                           | YYYY-MM-DD                            | place of entry:                 |            |
| postcode*:                               |                                       | town*:                          |            |
|                                          |                                       |                                 |            |
| district:                                |                                       | name of public place*:          |            |
| type of public place*:                   | please select 🗸                       | house number*:                  |            |
| building:                                |                                       | staircase:                      |            |
| floor:                                   | please select 🗸                       | door:                           |            |
| for how long are you allowed to stay     | please select 🗸 🗸                     | start date of stay in the       | YYYY-MM-DD |
| in the flat*:                            |                                       | accommodation:                  |            |
| (planned) end date of stay in the accomm | odation:                              | YYYY-MM-DD                      |            |
| legal title of residence:                | please select 🗸                       |                                 |            |
| Delete application back                  |                                       |                                 | Edit *     |

Step 7: Please upload the required documents listed in the "file attachments" tab.

- 1<sup>st</sup> row: Full copy of passport a scanned pdf of all pages of your passport
- $2^{nd}$  row: Residence permit a scanned version of both sides of your residence permit card
- 3<sup>rd</sup> row: Not generally needed
- 4<sup>th</sup> row: Signed datasheet a filled-in accommodation reporting form signed by your landlord, or signed and stamped by your dorm
- 5<sup>th</sup> row: Rental agreement if you live in a flat

Certificate from your dorm

| Your name                |                                                                      |                   | INFORMATIVE | MY CASES | STORAGE   | PROFILE | SIGN OU |
|--------------------------|----------------------------------------------------------------------|-------------------|-------------|----------|-----------|---------|---------|
| INOUNCEMENT, N           | OTIFICATION OF CHANGE OF ACCOMMOD                                    | DATION            |             |          |           |         |         |
| ack                      |                                                                      |                   |             |          |           |         | Ê       |
| nnouncement (filled)     | Notification of change of accommodation (filled)                     | file attachments  |             |          |           |         |         |
| Please select a documer  | nt from your storage for all requested attachments, or<br>e attached | upload new docume | ents.       |          |           |         |         |
| full copy of valid passp | ort                                                                  |                   |             |          | missir    | ng U    | pload » |
| residence permit         |                                                                      |                   |             |          | missir    | ng U    | pload » |
| in case of a proxy: pow  | er of attorney issued to the proxy                                   |                   |             |          | missir    | ng U    | pload » |
| signed datasheet for re  | cording accommodation                                                |                   |             |          | missir    | ng U    | pload » |
|                          |                                                                      |                   |             |          | and and a |         | -1      |

Step 8: After reviewing all your data and file uploads, click the green "submit application" button!